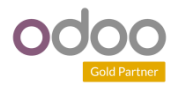

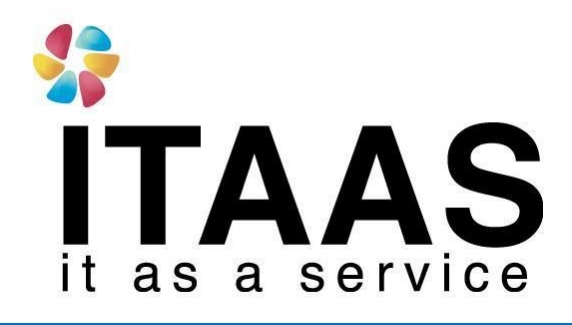

**User Manual** 

Odoo Version 13 แบบ Enterprise ระบบบัญชี AP

**Company:** 

บริษัท ไพร์ช ออฟ วู้ด อินดัสทรีย์ จำกัด

Version 1.0

| \$              | Doc. Type        | เอกสาร User Manual                      |
|-----------------|------------------|-----------------------------------------|
| ĨΤΔΔS           | Doc. Description | ระบบงานแผนกบัญชี AP                     |
| it as a service | Customer         | บริษัท ไพร์ซ ออฟ วู้ด อินดัสทรีย์ จำกัด |

## ประวัติการจัดทำเอกสาร

| ลำดับ | การแก้ไขครั้งที่ | รายละเอียดการดำเนินการ | ผู้จัดทำ<br>(วันที่จัดทำ) | ผู้อนุมัดิ<br>(วันที่อนุมัติ) |
|-------|------------------|------------------------|---------------------------|-------------------------------|
| 1     | 1.0              | จัดทำเอกสารครั้งแรก    | Sathita<br>3/03/2021      | Varin<br>3/03/2021            |

| 22              | Doc. Type        | เอกสาร User Manual                      |
|-----------------|------------------|-----------------------------------------|
| ĨΤΔΔS           | Doc. Description | ระบบงานแผนกบัญชี AP                     |
| it as a service | Customer         | บริษัท ไพร์ซ ออฟ วู้ด อินดัสทรีย์ จำกัด |

## สารบัญ

### Content

| 22              | Doc. Type        | เอกสาร User Manual                      |
|-----------------|------------------|-----------------------------------------|
| ĨΤΔΔS           | Doc. Description | ระบบงานแผนกบัญชี AP                     |
| it as a service | Customer         | บริษัท ไพร์ซ ออฟ วู้ด อินดัสทรีย์ จำกัด |

## การบันทึกการ RECONCILE BANK

## ้**วัตถุประสงค์:** เพื่อเป็นการบันทึกบัญชี กระทบกับยอดเงินทางธนาคาร

## <u>ขั้นตอน</u>

 เลือกดูเมนูระบบซื้อ (ACCOUNTING) > OVERVIEW > คลิก CREATE เลือก เพื่อสร้าง รายการใหม่

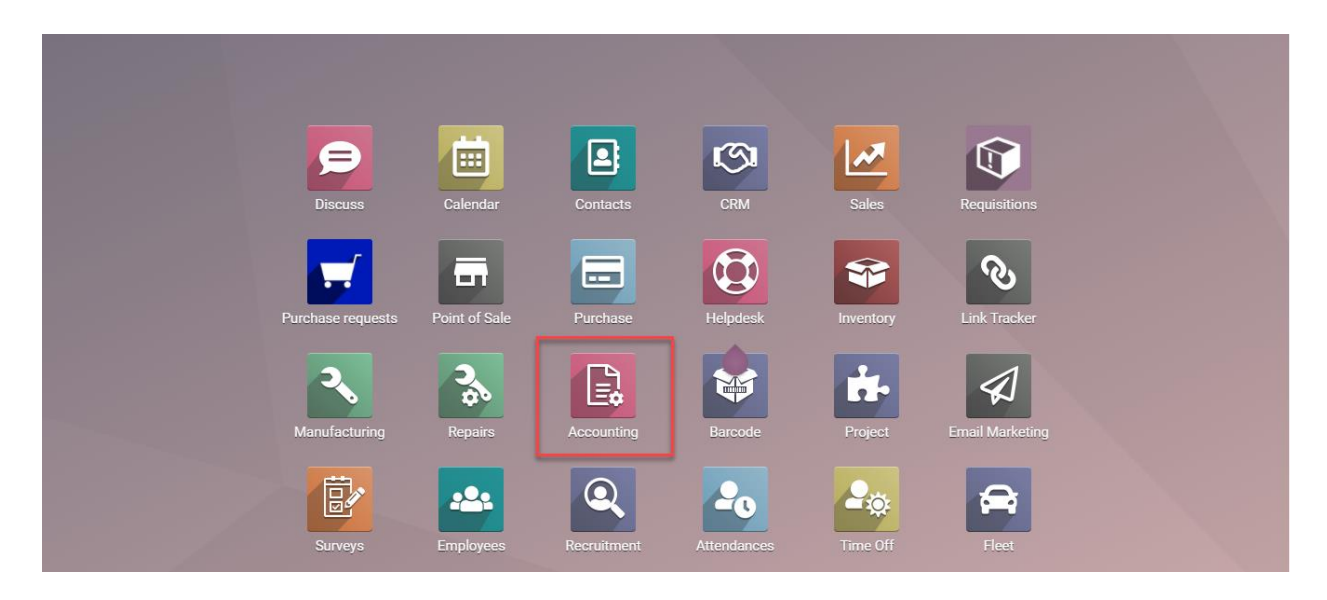

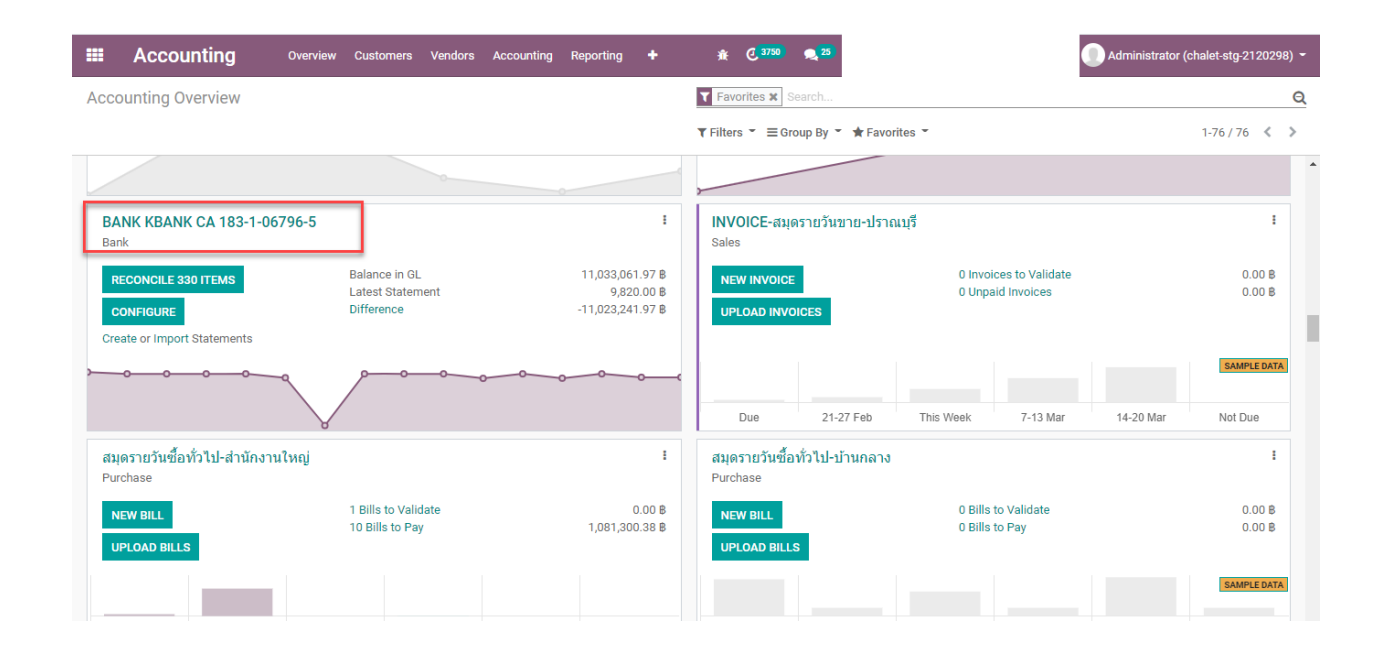

| 12              | Doc. Type        | เอกสาร User Manual                      |
|-----------------|------------------|-----------------------------------------|
| ITΔΔS           | Doc. Description | ระบบงานแผนกบัญชี AP                     |
| it as a service | rvice Customer   | บริษัท ไพร์ซ ออฟ วู้ด อินดัสทรีย์ จำกัด |

|     | Account                               | t <b>ing</b> Overvie | w Customers   | Vendors   | Accounting | Reporting | +        | *                | 3750         | 25          |                   |               | - 🕕    | Administ | rator (chale | t-stg-212   | 0298) -       |
|-----|---------------------------------------|----------------------|---------------|-----------|------------|-----------|----------|------------------|--------------|-------------|-------------------|---------------|--------|----------|--------------|-------------|---------------|
| Acc | Accounting Overview / Bank Statements |                      |               |           |            |           |          | Journal          | BANK KE      | ANK CA 18   | 83-1-06796-5 (TH  | IB) 🗙 Search  |        |          |              |             | Q             |
| CR  | EATE 📩                                |                      |               |           |            |           |          | <b>T</b> Filters | s ▼ ≡Gr      | oup By 👻    | \star Favorites 👻 |               |        | 1-7 / 7  | < >          | <b>i= i</b> | 8 <u>I.M.</u> |
|     | Reference                             | Date                 | Journal       |           |            |           | Compa    | ny               |              |             |                   | Starting Bala | nce    | Endi     | ng Balance   | Status      |               |
|     |                                       | 18/02/2021           | BANK KBANK CA | 183-1-067 | 96-5 (THB) |           | บริษัท ไ | เพร์ซ ออฟ วู่    | ัด อินดรัสท  | รีส์ จำกัด  |                   | 4,51          | 5.00 B |          | 9,820.00     | 8 New       |               |
|     |                                       | 16/02/2021           | BANK KBANK CA | 183-1-067 | 96-5 (THB) |           | บริษัท " | ไพร์ซ ออฟ วู่    | ัด อินดรัสท  | รีส์ จำกัด  |                   | 30,000        | ).00 B |          | 4,515.00     | B New       |               |
|     |                                       | 15/02/2021           | BANK KBANK CA | 183-1-067 | 96-5 (THB) |           | บริษัท ไ | ไพร์ช ออฟ วู่    | ุ๊ด อินดรัสท | รีส์ จำกัด  |                   | 3,533         | 3.50 ₿ |          | 30,000.00    | B New       |               |
|     |                                       | 13/02/2021           | BANK KBANK CA | 183-1-067 | 96-5 (THB) |           | บริษัท ไ | ไพร์ซ ออฟ วู่    | ุ๊ด อินดรัสท | รีส์ จำกัด  |                   | 30,000        | ).00 B |          | 3,533.50     | B New       |               |
|     |                                       | 11/02/2021           | BANK KBANK CA | 183-1-067 | 96-5 (THB) |           | บริษัท ไ | ไพร์ซ ออฟ วู่    | ัด อินดรัสท  | รี่ส์ จำกัด |                   | 15,254        | ↓.56 ₿ |          | 30,000.00    | 8 New       |               |
|     |                                       | 31/01/2021           | BANK KBANK CA | 183-1-067 | 96-5 (THB) |           | บริษัท " | ไพร์ช ออฟ วู่    | ุ๊ด อินดรัสท | รีส์ จำกัด  |                   | 21,433        | 2.00 B |          | 15,254.56    | B New       |               |
|     |                                       | 15/01/2021           | BANK KBANK CA | 183-1-067 | 96-5 (THB) |           | บริษัท 1 | เพร์ซ ออฟ วู่    | ัด อินดรัสท  | รีส์ จำกัด  |                   | (             | ).00 B |          | 21,432.00    | B New       |               |
|     |                                       |                      |               |           |            |           |          |                  |              |             |                   |               |        |          |              |             |               |

#### Accounting Overview / Bank Statements / New

| BANK KBANK CA 183-1-06796-5 (THB)        | •                                                                                          | Starting Balance                                                                                | 9,820.00 B                                                                                                    |                                                                                                    |                                                                                                    |
|------------------------------------------|--------------------------------------------------------------------------------------------|-------------------------------------------------------------------------------------------------|----------------------------------------------------------------------------------------------------|----------------------------------------------------------------------------------------------------|----------------------------------------------------------------------------------------------------|
| 03/03/2021                               | -                                                                                          | Ending Balance                                                                                  | 0.00 B                                                                                                    |                                                                                                    |                                                                                                    |
|                                          | -                                                                                          |                                                                                                 |                                                                                                    |                                                                                                    |                                                                                                    |
| บริษัท ไพร์ช ออฟ วู้ด อินตรัสทรีส์ จำกัด |                                                                                            |                                                                                                 |                                                                                                    |                                                                                                    |                                                                                                    |
|                                          |                                                                                            |                                                                                                 |                                                                                                    |                                                                                                    |                                                                                                    |
|                                          | BANK KBANK CA 183-1-06796-5 (THB)<br>03/03/2021<br>บริษัท ไหร์ช ออฟ รู้ด อันดรัสหรัส จำกัด | BANK KBANK CA 183-1-06796-5 (THB) -<br>03/03/2021 -<br>บริษัท ไพร้ช ออฟ วู้ด อินดรัสหรีส์ จำกัด | BANK KBANK CA 183-1-06796-5 (THB)         -         Starting Balance           03/03/2021         -         Ending Balance | BANK KBANK CA 183-1-06796-5 (THB)         Starting Balance         9,820.00         8           03/03/2021         -         Ending Balance         0.00         8 | BANK KBANK CA 183-1-06796-5 (THB)         •         Starting Balance         9,820.00         8           03/03/2021         •         Ending Balance         0.00         8 |

|                 | Doc. Type        | เอกสาร User Manual                      |
|-----------------|------------------|-----------------------------------------|
| ĨΤΔΔS           | Doc. Description | ระบบงานแผนกบัญชี AP                     |
| it as a service | Customer         | บริษัท ไพร์ซ ออฟ วู้ด อินดัสทรีย์ จำกัด |

## <u>ตารางคำอธิบายแต่ละฟิลด์</u>

| Field Name (ชื่อ<br>ฟิลด์) | Description (คำอธิบาย)                                     |
|----------------------------|------------------------------------------------------------|
| Journal                    | เลือกสมุดบัญชี                                             |
| Date                       | เลือกวันที่ทำรายการ                                        |
| Accounting Date            | เลือกวันที่ลงบัญชี                                         |
| Company                    | เลือกบริษัท                                                |
| Starting Balance           | ยอดเงินยกมา                                                |
| Ending Balance             | ยอดเงินคงเหลือ                                             |
| คลิก Transactions          |                                                            |
| Date                       | ระบุวันที่เอกสาร                                           |
| Label                      | คำอธิบายรายการ                                             |
| Department                 | ระบุแผนก                                                   |
| Partner                    | ระบุชื่อคู่ค้า                                             |
| Reference                  | ระบุเลขที่อ้างอิง                                          |
| Amount                     | ยอดรวมราคาสินค้าระดับบรรทัดหรือต่อรายการสินค้า (จำนวนเงิน) |

## 2. กรอกรายละเอียดเสร็จแล้วทำการ RECONCILE

|                                               | Accounting                      | Overview Customers Vendors Accountin                   | ng Reporting 🛨 🙀 🤁 3750            | <b>2</b> <sup>25</sup>   | Administrator (chalet-stg-2120) | 298) - |  |  |  |  |  |
|-----------------------------------------------|---------------------------------|--------------------------------------------------------|------------------------------------|--------------------------|---------------------------------|--------|--|--|--|--|--|
| Accounting Overview / Bank Statements / False |                                 |                                                        |                                    |                          |                                 |        |  |  |  |  |  |
| EDIT                                          | CREATE                          |                                                        | Print 👻 Action 👻                   |                          | 1/7 🔇                           | . >    |  |  |  |  |  |
| RECO                                          | ONCILE                          |                                                        |                                    |                          | NEW VALIDA                      | ATED 📤 |  |  |  |  |  |
|                                               |                                 |                                                        |                                    |                          | Journal Entries                 |        |  |  |  |  |  |
|                                               | ADV2                            | 1020381                                                |                                    |                          |                                 |        |  |  |  |  |  |
|                                               | Journal<br>Date<br>Accounting D | BANK KBANK CA 183-1-06796-5 (THB)<br>18/02/2021<br>ate | Starting Balance<br>Ending Balance | 4,515.00 B<br>9,820.00 B |                                 |        |  |  |  |  |  |
|                                               | Company                         | บริษัท ไพร์ช ออฟ วู้ด อินดรัสทรีส์ จำกัด               |                                    |                          |                                 |        |  |  |  |  |  |
|                                               | Transaction                     | S                                                      |                                    |                          |                                 |        |  |  |  |  |  |
|                                               | Date                            | Label                                                  | Department Part                    | ner Reference            | Amount :                        |        |  |  |  |  |  |
|                                               | 17/02/2021                      | KBANK BANK FEE                                         |                                    |                          | -30.00 B                        |        |  |  |  |  |  |
|                                               | 17/02/2021                      | TR000-21020022 S/A TO C/A โอนระหว่างบัญชี              |                                    |                          | 194,956.00 B 🕤                  |        |  |  |  |  |  |
|                                               | 17/02/2021                      | 80004311 ประกันสังคม                                   |                                    |                          | -171,496.00 B                   |        |  |  |  |  |  |
|                                               | 17/02/2021                      | 80004258 บจก.ไทยสยามนคร                                |                                    |                          | -23,460.00 B                    |        |  |  |  |  |  |
|                                               | 17/02/2021                      | 80004276 บจก.เน็คซี ไอที อินโนเวชั่น                   |                                    |                          | -38,306.00 B                    |        |  |  |  |  |  |

| 22              | Doc. Type        | เอกสาร User Manual                      |
|-----------------|------------------|-----------------------------------------|
| ĨΤΔΔS           | Doc. Description | ระบบงานแผนกบัญชี AP                     |
| it as a service | Customer         | บริษัท ไพร์ซ ออฟ วู้ด อินดัสทรีย์ จำกัด |

### <u>ตัวอย่างการทำรายการ</u>

| I Acco       | unting      | Overview             | Customers Vendors Accounting Reporting                                                   | + 🕸 ( <sup>3750</sup> 🔍 <sup>25</sup>                        | -           | Administrator (chalet-stg-2120298 |
|--------------|-------------|----------------------|------------------------------------------------------------------------------------------|--------------------------------------------------------------|-------------|-----------------------------------|
| Accounting C | verview /   | Bank Statem          | ients / False                                                                            | Search                                                       |             |                                   |
| / BANK KBA   | NK CA 183   | 3-1-06796-5 (        | THB)                                                                                     |                                                              |             |                                   |
|              |             |                      |                                                                                          |                                                              |             |                                   |
|              | Select Part | ner 👻                |                                                                                          |                                                              |             | WURLTS                            |
|              |             |                      |                                                                                          |                                                              |             | VALIDATE                          |
|              | 112111      | 17/02/2021           | KBANK BANK FEE                                                                           |                                                              |             | 846.00 B 🕚                        |
|              |             |                      | Choose counterpart or Create Write-off                                                   |                                                              | 846.00 B    |                                   |
|              |             |                      |                                                                                          |                                                              |             |                                   |
|              | Cus         | stomer/Vendor Ma     | atching Manual Operations                                                                |                                                              |             |                                   |
|              | Filter or   | n account, label, pa | artner, amount, 🔍                                                                        |                                                              |             |                                   |
|              | 212110      | 11/06/2020           | <b>บริษัท แอบปอน จำกัด</b> : UV10002006-0013 : A3060014                                  | 3 สกรูหัวจมดำ PO4202001222                                   | 846.58 B    | 0                                 |
|              | 212110      | 24/06/2020           | <b>บรษท แอบปอน จากด</b> : UV10002006-0014 : A30600/8                                     | 8 สกรุมลดา,หวนอดมลดา,แหวนอแปะ P04202001243                   | 16,033.58 ₿ | 0                                 |
|              | 113210      | 16/07/2020           | one time: INV/2020/0002: ນรີษัท ໃດນາສດີ ເซรามิค ຈຳກັດ<br>ຈຳກັດ (มหาชน) รังสิดคลอง 4/0002 | i (มหาชน) รังสิดคลอง 4/0002 : บริษัท ไดนาสดี เซรามิค         |             | 900.00 B 🚯                        |
|              | 212110      | 26/10/2020           | บริษัท พีพีเอ็น รูฟ โปรดักส์ จำกัด: UV10002010-0032 :<br>P04202002424                    | IV6310000158 แปดัว Z หน้ากว้าง,ค่าขนส่ง                      | 36,782.32 B | 0                                 |
|              | 212110      | 27/10/2020           | <mark>บริษัท พีซีที เทคโนโลยี จำกัด:</mark> UV10002010-0033 : T-P<br>P04202002515        | CT10-014 ค่าบริการซ่อม AC Servo Yaskawa T-PCT10-014          | 10,165.00 B | 0                                 |
|              | 212110      | 30/10/2020           | <b>บริษัท เทคเวิร์ค จำกัด</b> : UV10002010-0036 : IV6310188                              | 7 MOUNTING กระบอกลม PO4202002553                             | 1,112.80 B  | 0                                 |
|              | 212110      | 31/10/2020           | <b>บุญค้าเหล็ก</b> : UV10002010-0042 : INV.042/2054 เหล็กต้                              | ัด,เหล็กแผ่น P04202002850                                    | 19,249.30 B | 0                                 |
|              | 212110      | 01/11/2020           | ห้างหุ้นส่วนจำกัด สิทธิกล: UV10002010-0015 : IV2000                                      | 02006 ปั๊มแช่สแตนเลส,เครื่องเจียร์คอตรง P04202002370         | 16,600.02 ₿ | 0                                 |
|              | 212110      | 04/11/2020           | <b>บุญค้าเหล็ก</b> : UV10002011-0043 : INV.042/2058 เหล็กแ                               | มน P04202002849                                              | 21,186.00 ₿ | 0                                 |
|              | 212110      | 04/11/2020           | ห้างหุ้นส่วนจำกัด สิทธิกล: UV10002010-0026 : IV2000                                      | 02013 สว่านไฟฟ้า PO4202002351                                | 3,595.20₿   | 0                                 |
|              | 212110      | 04/11/2020           | ห้างหุ้นส่วนจำกัด สิทธิกล: UV10002010-0016 : IV2000                                      | 02015 ทุ่นสว่าน,แปรงถ่าน P04202002500                        | 3,290.25 B  | 0                                 |
|              | 212110      | 05/11/2020           | บริษัท เดอะ บีกินส์ ชิสเต็มส์ จำกัด: UV10002011-0062 :<br>.อี.เชิน Bo 4000002570         | : IV20111183 เครื่องสแกนบาร์โค้ด,เครื่องพิมพ์ใบเสร็จ,ลิ้นชัก | 8,025.00₿   | 0                                 |

## เลือกรายการที่ต้องการ RECONCILE แล้ว กด ปุ่ม RECONCILE

| Accounting Overview / Bank Statements / False                                                                                                    | <b>EXACCOUNTING</b> Overview Customers Vendors Accounting Reporting +                                                       | ¥£ ( <sup>2</sup> / <sub>2</sub> 3750) € 25 | Administrator (chalet-stg-2120298) |
|----------------------------------------------------------------------------------------------------|----------------------------------------------------------------------------------------------------|---------------------------------------------|------------------------------------|
| / BANK KBANK CA 183-1-06796-5 (THB)         ufb#n uatulau infia         ufb#n uatulau infia         vultare         112111       17/02/2021         KBANK BANK FEE       846.00 B •         1212110       11/06/2020       UV10002006-0013: A30600143 angNraukin PO4202001222       # 846.58 B •         212110       Open balance       0.58 B         Customer/Vendor Matching       Manual Operations         Filter on account, label, partner, arrount,       Q         212110       24/06/2020       UV10002006-0014: A30600788 angIasin, wraufaulte PO4202001243       16,033.58 B •         Select Partner       Validate         112111       17/02/2021       80004311 uberfuidseu         Choose counterpart or Create Write-off       171,496.00 B •                                                                                                    | Accounting Overview / Bank Statements / False                                                                               | iearch                                      |                                    |
| Lifeir u azulau i infa         C           112111         17/02/021         KBANK BANK FEE         846.00 8           212110         11/06/2020         UV10002006-0013 : A30600143 anginish PO4202001222         # 846.58 8         Image: Control of Control of Co | / BANK KBANK CA 183-1-06796-5 (THB)                                                                                         |                                             |                                    |
| บริษัท แลบปลน จำคัด         C         VALIDATE           112111         17/02/2021         KBANK BANK FEE         846.00 8         846.00 8         9           212110         0pen balance         0.58 8         0.58 8         0.58 8         0           Customer/Vendor Matching         Manual Operations         0.58 8         0         0.58 8         0           Filter on account, label, partner, amount,         Q         212110         24/06/2020         UV10002006-0014; A30600788 anglinein, หัวเมือดเม็ดส่า, แหวนเลินปะ PO4202001243         16,033.58 8         0           Select Partner         VALIDATE         VALIDATE           12111         17/02/2021         80004311 ประกันส์งคม         171,496.00 8         171,496.00 8                                                                                                    |                                                                                                    |                                             |                                    |
| มายามา         17/02/2021         KBANK BANK FEE         846.00 8           212110         11/06/2020         UV10002006-0013: A30600143 สกฐบัจะแต่า P04202001222         # 846.58 8         0           212110         Open balance         0.58 8         0.58 8         0.58 8           Customer/Vendor Matching         Manual Operations         0.58 8         0           Filter on account, label, partner, amount,         Q         212110         24/06/2020         UV10002006-0014: A30600788 สกฐมิลต่า,พัวนิละมิลต่า,พัวนิละมิลต่า,พัวนิละมิลต่า,พัวนิละมิลต่า, พัวนิละมิลต่า, พัวนิละมิละมิลต่า, พัวนิละมิลต่า, พัวนิละมิลต่า, พัวนิละมิลต่า, พัวนิละมิลต่า, พัวนิละมิละมิลต่า, พัวนิละมิลต่า, พัวนิละมิลต่า, พัวนิละมิลต่า, พัวนิละมิละมิละมิละมิละมิละมิละมิละมิละมิละม                                                                                                    | บริษัท แอบปอน จำกิด 🛛 🖓                                                                                                    |                                             | VALIDATE                           |
| 212110       11/06/2020       UV10002006-0013: A30600143 สกรูรักรแต่ก PO4202001222       # 846.58 8       0         212110       Open balance       0.58 8         Customer/Vendor Matching       Manual Operations         Filter on account, label, partner, amount Q       212110       24/06/2020       UV10002006-0014: A30600788 สกรูมิลต่ำ,ทั่วน็อดมีลต่ำ,แหวนอื่นปะ PO4202001243       16,033.58 8       0         Select Partner       VALIDATE         12111       17/02/2021       80004311 ประกันสังคม       171,496.00 8       171,496.00 8                                                                                                    | 112111 17/02/2021 KBANK BANK FEE                                                                                            |                                             | 846.00 8                           |
| Customer/Vendor Matching         Manual Operations           Filter on account, label, partner, amount,Q         Q           212110         24/06/2020         UV10002006-0014: A30600788 สกรูมิลดำ,ทัวน็อลมิลดำ,แหวนอื่นปะ PO4202001243         16,033.58 8           Select Partner                                                                                                    | 212110         11/06/2020         UV1000206-0013 : A30600143 สกฐพัวจมต่า P04202001222           212110         Open balance | <i>≹</i> 846.58 ₿                           | 0.58 8                             |
| Filter on account, label, partner, amount, Q         212110       24/06/2020       UV10002006-0014: A30600788 สกรูมิลด่า,พัวมีละตมิลด่า,พัวมีละตมิลเต่า,พัวมีละตมิลเต่า,พัวมีละตมิลเต่า,พัวมี         Select Partner       -       -       -       VALIDATE       VALIDATE       -       -       -       -       -       -       -       -       -       -       -       -       -       -       -       -       -       -       -       -       -       -                                                                                                    | Customer/Vendor Matching Manual Operations                                                                                  |                                             |                                    |
| 212110       24/06/2020       UV10002006-0014: A30600788 สกรูมิลด่า,หัวน้อดมิลด่า,แหวนอินปะ PO4202001243       16,033.58 8 <ul> <li>Select Partner             <li>*         </li></li></ul> VALIDATE           112111             17/02/2021             80004311 ประกับสังคม             171,496.00 8               Choose counterpart or Create Write-off             171,496.00 8                                                                                                    | Filter on account, label, partner, amount,                                                                                  |                                             |                                    |
| Select Partner           VALIDATE           112111         17/02/2021         80004311 ประกับสังคม         171,496.00 8           Choose counterpart or Create Write-off         171,496.00 8         171,496.00 8                                                                                                    | 212110 24/06/2020 UV10002006-0014 : A30600788 สกรูมิลด่า,หัวน้อดมิลด่า,แหวนอื่แปะ                                           | PO4202001243 16,033.58 B                    | Θ                                  |
| Select Partner         •         VALIDATE           112111         17/02/2021         80004311 ประกับเด็งคม         171,496.00 8           Choose counterpart or Create Write-off         171,496.00 8         171,496.00 8                                                                                                    |                                                                                                    |                                             |                                    |
| 112111 17/02/2021 80004311 ประกับสังคม 171,496.00 B<br>Choose counterpart or Create Write-off 171,496.00 B                                                                                                    | Select Partner 👻                                                                                                    |                                             | VALIDATE                           |
| Choose counterpart or Create Write-off 171,496.00 8                                                                                                    | 112111 17/02/2021 80004311 ประกันสังคม                                                                                      |                                             | 171,496.00 B 🕕                     |
|                                                                                                    | Choose counterpart or Create Write-off                                                                                      | 171,496.00 8                                |                                    |

| STAAS | Doc. Type        | เอกสาร User Manual                      |
|-------|------------------|-----------------------------------------|
|       | Doc. Description | ระบบงานแผนกบัญชี AP                     |
|       | Customer         | บริษัท ไพร์ซ ออฟ วู้ด อินดัสทรีย์ จำกัด |

# เมือเสร็จเรียบร้อยแล้วจะมีสัญลักษณ์ 🕤 เป็นอันว่าเสร็จสมบูรณ์

| Acco      | ounting        | Overview Customers Ven          | dors Accounting Repo | orting 🛨 🕺 | @ <mark>3750</mark> 🔍 | <sup>25</sup> บริษัท ไพร์ช ออฟ วู้ | ัดอินดรัสทรีส์ จำกัด 🔻 | Administrator (ch | alet-stg-212029 |
|-----------|----------------|---------------------------------|----------------------|------------|-----------------------|------------------------------------|------------------------|-------------------|-----------------|
| counting  | Overview / Bar | nk Statements / False           |                      |            |                       |                                    |                        |                   |                 |
| DIT CREAT | TE             |                                 | Print                | - Action - |                       |                                    |                        |                   | 1/7 <           |
| ECONCILE  |                |                                 |                      |            |                       |                                    |                        | NE                | W VALIDAT       |
|           |                |                                 |                      |            |                       |                                    |                        | Journal Entrie:   | 5               |
|           | ADV21          | 020381                          |                      |            |                       |                                    |                        |                   |                 |
|           | Journal        | BANK KBANK CA 183-              | -1-06796-5 (THB)     | Startin    | g Balance             | 4,515.00 B                         |                        |                   |                 |
|           | Date           | 18/02/2021                      |                      | Ending     | Balance               | 9,820.00 B                         |                        |                   |                 |
|           | Accounting Dat | ะ<br>บริษัท ไพร์ช ออฟ วู้ด อิน  | เดรัสทรีส์ จำกัด     |            |                       |                                    |                        |                   |                 |
|           | Transactions   | ]                               |                      |            |                       |                                    |                        |                   |                 |
|           | Date           | Label                           |                      | Depart     | ment Partner          |                                    | Reference              | Amount            | I               |
|           | 17/02/2021     | KBANK BANK FEE                  |                      |            | บริษัท แอ             | บปอน จำกัด                         |                        | -846.00 B 🖸       |                 |
|           | 17/02/2021     | TR000-21020022 S/A TO C/A โล    | อนระหว่างบัญชี       |            |                       |                                    |                        | 194,956.00 B 🕤    |                 |
|           | 17/02/2021     | 80004311 ประกันสังคม            |                      |            |                       |                                    |                        | -171,496.00 ₿     |                 |
|           | 17/02/2021     | 80004258 บจก.ไทยสยามนคร         |                      |            |                       |                                    |                        | -23,460.00 B      |                 |
|           | 17/02/2021     | 80004276 บจก.เน็คซึ ไอที อินโนเ | เวชั่น               |            |                       |                                    |                        | -38,306.00 B      |                 |